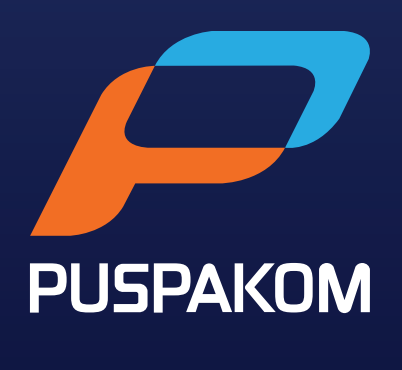

Ahli Kumpulan **DRB-HICOM** 

## MENGAKTIFKAN AKAUN WAKIL PELANGGAN MyPUSPAKOM

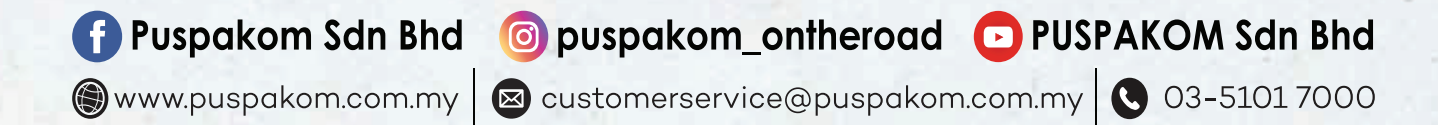

Cara Aktifkan Akaun Baru Wakil Pelanggan MyPUSPAKOM Langkah Memulakan Pengaktifan

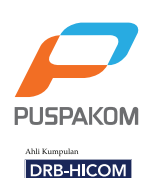

| TERMA & SYARAT UNTUK BAYARAN BALIK |                                                                                           | Login to make inspection reservation |          |
|------------------------------------|-------------------------------------------------------------------------------------------|--------------------------------------|----------|
| POSPAROM                           | Mulai 10 Oktober 2020                                                                     |                                      | Email    |
|                                    |                                                                                           |                                      | Password |
| < _/-                              | Maklumat lanjut boleh didapati di ruangan<br>"Kenyataan Media" di laman sesawang PUSPAKOM | The Password field is required.      |          |

- 1. Masuk ke lawan web <u>www.mypuspakom.com.my</u>
- 2. Pilih "Register Now" bagi membuka akaun baru MyPUSPAKOM.

| Account Type*            | <ul> <li>Company</li> <li>PUSPAKOM Approved Customer Representative (PAR)</li> <li>Individual</li> </ul> |  |
|--------------------------|----------------------------------------------------------------------------------------------------|--|
| Account Login Informatic | n                                                                                                    |  |
| Email*                   | test1234@gmail.com                                                                                       |  |
|                          |                                                                                                    |  |
| Password*                | ••••••                                                                                                   |  |
| Password*                | minimum 8 characters (contains at least 1 uppercase, 1 lowercase, and 1 number)                          |  |

- 1. Pilih jenis akaun "PUSPAKOM Approved Customer Representative (PAR)".
- 2. Gunakan e-mel yang belum pernah didaftarkan dengan MyPUSPAKOM.
- 3. Masukkan kata kunci dan pengesahan kata kunci yang betul. (8 karakter, sekurangnya 1 huruf besar, 1 huruf kecil dan 1 nombor)

Cara Aktifkan Akaun Baru Wakil Pelanggan MyPUSPAKOM Langkah Mengisi Maklumat Syarikat Wakil Pelanggan

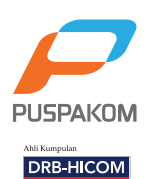

| Company Information         |                       |   |
|-----------------------------|-----------------------|---|
| Company Name*               |                       |   |
| Registration No*            |                       |   |
| Phone No*                   |                       |   |
| Address*                    |                       | 1 |
| State*                      | - Select State -      | ~ |
| Postal Code*                |                       |   |
| * file type supported: pdf, | jpg, jpeg, png, bmp   |   |
| Registration of Busines     | ss (SSM certificate)* |   |

- 1. Lengkapkan maklumat syarikat wakil pelanggan:
  - i) Nama Syarikat
  - ii) No. pendaftaran syarikat
  - iii) No. Telefon dan Alamat Syarikat
- 2. Lampirkan dokumen pendaftaran syarikat (Sijil SSM).

## Cara Aktifkan Akaun Baru Wakil Pelanggan MyPUSPAKOM Langkah Mendaftar Wakil Syarikat/Pembawa

Ahli Kumpulan

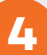

| Company Representative                            | Name Information - 1     |    |
|---------------------------------------------------|--------------------------|----|
| Name*                                             |                          |    |
| C/Passport No*                                    |                          |    |
| Phone No*                                         |                          |    |
| Address*                                          |                          | li |
| State*                                            | - Select State -         | ~  |
| Postal Code*                                      |                          |    |
| * file type supported: pdf, j                     | ipg, jpeg, png, bmp      |    |
| Photo of Malaysian IC (M<br>Choose File No file c | <b>/lyKAD)*</b><br>hosen |    |

- 1. Isikan maklumat wakil syarikat / pembawa seperti berikut:
  - i) Nama wakil/pembawa
  - ii) No. Kad Pengenalan
  - iii)No. Telefon
  - iv) Alamat
- 2. Lampirkan gambar Kad Pengenalan wakil/pembawa bahagian hadapan.
- 3. Ulang langkah ini untuk mendaftar wakil/pembawa yang ke-2, ke-3 dan seterusnya.
- 4. Anda boleh mendaftar sehingga 5 orang wakil/pembawa.

## Cara Aktifkan Akaun Baru Wakil Pelanggan MyPUSPAKOM Terma Penafian

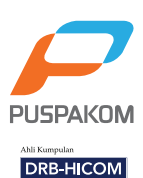

| Address            | Disclaimer                                                                                                    |        |
|--------------------|----------------------------------------------------------------------------------------------------|--------|
| State              | I hereby declare that all information and documents provided are correct and true. I understand that the falsification or omission                                                                                                    |        |
| Postal Code        | in the said information or documents may lead to the cancellation of my MyPUSPAKUM account and legal action may be taken<br>against me. I agree that my personal data is stored and used by PUSPAKOM in accordance to Personal Data Protection Act<br>(PDPA) 2010. I understand that corruption is against the law. If I or any representative of my organization is involved in giving                                                                                                    |        |
| * the twile supply | bribes, the management of the organization can be prosecuted under Section 17A of the MACC Act 2009 (on conviction shall be<br>liable to a fine of not less than ten (10) times the sum or value of the gratification or RM1 million, whichever is the higher, or to                                                                                                    |        |
| Photo of Malay     | imprisonment for a term not exceeding twenty (20) years or to both). I am responsible to ensure that the payment receipt issued<br>by PUSPAKOM is provided to the party that appointed me.                                                                                                    |        |
| <u>.</u>           | Saya mengakui bahawa semua maklumat dan dokumen yang dikemukakan adalah benar. Saya memahami sekiranya saya<br>membenkan maklumat yang bercanggah atau mengemukakan atau memberikan apa-apa dokumen palsu, akaun<br>MyPUSPAKOM saya ini boleh dibatalkan dan diambil tindakan undang-undang. Saya bersetuju data peribadi saya disimpan dan<br>digunakan oleh pihak PUSPAKOM di bawah Akta Perlindungan Data Peribadi (PDPA) 2010. Saya memahami bahawa aktiviti<br>rasuah adalah salah disisi undang-undang. Sekiranya saya atau mana-mana wakil organisasi saya teribat dalam memberi<br>rasuah, pengurusan organisasi saya boleh di dakwa di bawah Seksyen 17A Akta SPRM 2009 (jika disabitkan kesalahan, boleh<br>didenda tirdak kurang 10 kali ganda daripada nilai suapan atau RM 1 juta, mengikut mana-mana yang lebih tinggi, atau dipenjara<br>sehingga 20 tahun, atau kedua-duanya). Saya bertanggungjawab untuk memastikan setiap resit pembayaran yang dikeluarkan<br>oleh PUSPAKOM akan diserahkan kepada pihak yang melantik saya. |        |
| Language           |                                                                                                    | K      |
| English-           | I Agree                                                                                                    | 6-     |
|                    | Privacy Policy<br>END                                                                                                    | USPAK  |
|                    |                                                                                                    | ORB-HI |

- 1. Wakil pelanggan hendaklah membaca, memahami dan bersetuju dengan peraturan yang telah ditetapkan.
- 2. Wakil pelanggan perlu menekan butang "I Agree" bagi pengesahan persetujuan.
- 3. Sistem akan menghantar link pengaktifan akaun secara automatik ke e-mel yang telah didaftarkan.

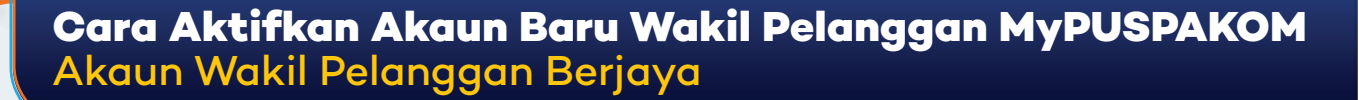

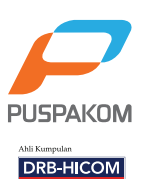

|               | Archive 🖍 Move 📅 Delete 🦁 Spam 🚥                                                                                                    |                                                                          | Sort ∽                                                |
|---------------|----------------------------------------------------------------------------------------------------|--------------------------------------------------------------------------|-------------------------------------------------------|
| Today         |                                                                                                    |                                                                          |                                                       |
| rosoinsur.com | Ad Professor Revealed What Made Him Millions Malaysian Professor Creates Some                                                                                                    | thing That Could                                                         | •••                                                   |
| MyPuspakom    | Q 🛱 MyFUSPAKOM Account Rejected Dear SIRU AU CARDAN We regret to inform yo                                                                                                    | 0 0 0 1 y 📎                                                              | Ē                                                     |
| MyPuspakom    | ☆ MyFUSPAKOM Activate Your Account Dear, Welcome and thank you for signing                                                                                                    | up for P 📎                                                               | 14:19                                                 |
| MyPuspakom    | אין איז איז איז איז איז איז איז איז איז איז                                                                                                    | и инас уо 📎                                                              | 14:00                                                 |
| MyPuspakom    | 📩 MyPUSPAKOM Activate Your Account Dear , Welcome and thank you for signing up                                                                                                    | for PUS 📎                                                                | 13:56                                                 |
|               | Welcome and thank you for signing up fo<br>Payment Solution or MyPUSPAKOM. Ple<br>account by clicking the link below.<br>Activate<br>From now on, you are free to check the a<br>Booking histories are already in your han | r PUSPAKOM Onlin<br>ase activate your n<br>vailability of inspect<br>ds. | te Reservation<br>ewly registered<br>tion slot & bran |
|               | Thank you.<br>Yours sincerely,                                                                                                    |                                                                          |                                                       |

- 1. Wakil pelanggan perlu menyemak dan membuka email yang bertajuk "MyPUSPAKOM Activate Your Account"
- 2. Tekan butang "Activate" bagi mengaktifkan akaun.

| Activa        | tion Complete                  |                                               |                     |  |
|---------------|--------------------------------|-----------------------------------------------|---------------------|--|
| You have acti | vated your account. You can lo | ogin after the manual validation done in 3 wo | rking days          |  |
|               |                                |                                               |                     |  |
|               |                                |                                               |                     |  |
|               |                                |                                               |                     |  |
|               |                                |                                               |                     |  |
|               |                                |                                               |                     |  |
|               |                                |                                               |                     |  |
|               |                                |                                               |                     |  |
|               |                                |                                               |                     |  |
|               | MUDISDAKOM                     | Dolated Link                                  | Mohile App Download |  |
|               | WIVEUSEANUW                    | Related Link                                  | Mobile App Download |  |

- 1. Data permohonan akan diproses oleh pihak PUSPAKOM dalam tempoh maksimum 3 hari (hari bekerja).
- 2. Wakil pelanggan boleh membuat tempahan pemeriksaan setelah permohonan disahkan.